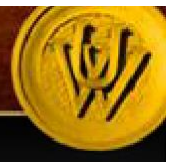

## ADMINISTRATIVE POSITION REQUISITION FORM GUIDE

UW PEOPLESOFT TRAINING SCRIPT

This script will walk you through the process of creating a position requisition for an administrative professional, atwill position. All internal, departmental procedures should be followed (if applicable) before submitting this requisition.

Note: Make sure that you allow pop-ups for this site.

### The Process At-A-Glance

| PART ONE: Logging In and Navigating to the Position Requisitionpg.2                                                                                                    |
|----------------------------------------------------------------------------------------------------|
| 1. Log into PeopleSoft HRMS and navigate to the Administrative Position Requisition page.                                                                                                    |
| 2. Search for an existing requisition or begin a new one. If you do not have a position number, you may indicate that and the budget office will provide one.                                                  |
| PART TWO: Entering Position Requisition Info including the Job Adpg. 5                                                                                                    |
| <ol> <li>Complete all open fields on the position requisition including departmental information, funding information,<br/>FTE and Academic Year/12-month indicators.</li> </ol>                               |
| 4. Enter Job Advertisement: Use clear, concise language, bullet points where possible and double check for<br>grammatical and spelling errors! This is what potential applicants will see!                     |
| PART THREE: Submitting your Requisition and the Electronic Approval Chain                                                                                                    |
| 5. Once all information has been provided, submit your requisition for electronic approval.                                                                                                    |
| 6. Once approvals are received, Human Resources will create a Job Opening                                                                                                    |
| <ol> <li>See the "Administrative Hire Job Opening Guide" to manage applicants, select candidates for interview and<br/>make job offers.</li> </ol>                                                             |
| DID YOU KNOW?                                                                                                    |
| It is <b>required</b> for Search Committees to schedule a phone or in-person consultation on fair and equitable searches with an emphasis on diversity recruitment with The Employment Practices Office (EPO). |
| Please call 766-3459 OR email <u>diversity-epo@uwyo.edu</u> to schedule an EPO consultation meeting! We offer great ideas on diversifying applicant pools and help you conduct a fair and equitable search.    |
| Questions regarding the Administrative Position Requisition form and next steps can be directed to HR at 766-<br>5612.                                                                                         |

PART ONE: Logging in and navigating to the position requisition.

| and the second second               | NY THE PARTY       |                                                        |
|-------------------------------------|--------------------|--------------------------------------------------------|
| avorites Main Mer                   | nu > Recruiting    | Administrative Position Req                            |
|                                     |                    |                                                        |
| Administrative F                    | osn Reg            |                                                        |
| Enter onvinformatio                 | a you have and all | iak Paarah Lagua fialda blaak far a liat of all values |
| Enter any mormation                 | n you nave and ci  | ICK Search. Leave helds brank for a list of an values. |
| Find an Existing Va                 | alue Add a Ne      | ew Value                                               |
|                                     |                    |                                                        |
| <ul> <li>Search Criteria</li> </ul> |                    |                                                        |
| De little De ser diff               |                    |                                                        |
| Position Request IL                 | . = •              |                                                        |
| Job Opening ID:                     |                    |                                                        |
| Desition Number                     | = •                |                                                        |
| Department                          | begins with        |                                                        |
| Department.                         | begins with +      |                                                        |
|                                     |                    |                                                        |
| 0                                   |                    |                                                        |
| Search Cle                          | ar Basic Searc     | m Save Search Chteria                                  |
|                                     |                    |                                                        |
|                                     |                    |                                                        |
| Find an Existing Valu               | e Add a New Va     | alue                                                   |
| ind an Existing value               | in Madarten ve     |                                                        |
|                                     |                    |                                                        |
|                                     |                    |                                                        |
|                                     |                    |                                                        |
|                                     |                    |                                                        |

| Step |                                                                                                    | Notes |
|------|----------------------------------------------------------------------------------------------------|-------|
| 1    | Log in to PeopleSoft HRMS and begin by navigating to the Administrative Position Req page. From the main menu, select <b>Recruiting</b> |       |
| 2    | Then click on Administrative Position Req                                                                                               |       |
| 3    | The Administrative <b>Position Req</b> page should now display.                                                                         |       |

| the state of the second second | max w            | 1000            |                                                      |
|--------------------------------|------------------|-----------------|------------------------------------------------------|
| avorites Main Meni             | u > Re           | cruiting        | > Administrative Position Req                        |
|                                |                  |                 |                                                      |
| Administrative P               | osn Re           | q               |                                                      |
| Enter any information          | you have         | and click       | Search. Leave fields blank for a list of all values. |
| Find an Existing Val           | ue A             | dd a New        | Value                                                |
| 🕶 Search Criteria              |                  |                 |                                                      |
| Position Request ID:           | -                | -               |                                                      |
| Job Opening ID:                | =                | -               |                                                      |
| Thread Status:                 | =                | -               |                                                      |
| Position Number:               | begins           | with 🔻          |                                                      |
| Department:                    | begins           | with 🔻          |                                                      |
| Search Clea                    | r Basi           | <u>c Search</u> | Save Search Criteria                                 |
| Find an Existing Value         | e   <u>Add a</u> | New Valu        | l <u>e</u>                                           |

| Step |                                                                                                    | Notes |
|------|----------------------------------------------------------------------------------------------------|-------|
| 4    | To view an existing job requisition, enter the position number. To begin a new requisition, click on <b>Add a New Value</b> . |       |

| AND A REAL PROPERTY OF A REAL PROPERTY OF A                                                                                                    |                                                                                                    | A DESCRIPTION OF A DESCRIPTION OF A DESC |                                                                                                    |         |  |
|----------------------------------------------------------------------------------------------------|----------------------------------------------------------------------------------------------------|----------------------------------------------------------------------------------------------------|----------------------------------------------------------------------------------------------------|---------|--|
| avorites Main Menu >                                                                                                    | Recruiting                                                                                                    | ) > Administrative Position R                                                                                                    | eq                                                                                                    |         |  |
|                                                                                                    |                                                                                                    |                                                                                                    |                                                                                                    |         |  |
|                                                                                                    |                                                                                                    |                                                                                                    |                                                                                                    |         |  |
| Administrative                                                                                                    | <b>Profes</b>                                                                                                    | sional Position Red                                                                                                    | uest                                                                                                    |         |  |
|                                                                                                    |                                                                                                    |                                                                                                    |                                                                                                    |         |  |
|                                                                                                    | $\mathbf{A}$                                                                                                    |                                                                                                    |                                                                                                    |         |  |
| This form authorizes th                                                                                                    | e recruitmer                                                                                                    | nt of administrative professiona                                                                                                    | Is on regular University lines                                                                                                    | s which |  |
| require either presiden                                                                                                    | tial or Truste                                                                                                    | e approval for appointment. (S                                                                                                    | ee parts I, V, and VI of the Tru                                                                                                    | ustee   |  |
| Regulations.) No recru                                                                                                    | itment activit                                                                                                    | ies can begin prior to the appro                                                                                                    | val of this form.                                                                                                    |         |  |
|                                                                                                    |                                                                                                    | 2000 Rec. 2000                                                                                                    |                                                                                                    |         |  |
| Position Number                                                                                                    | Q                                                                                                    | Continue                                                                                                    | I need a new position #                                                                                                    |         |  |
| 5.0 540 5 ( CONTRACTOR )                                                                                                    |                                                                                                    |                                                                                                    |                                                                                                    | <u></u> |  |
|                                                                                                    |                                                                                                    |                                                                                                    |                                                                                                    |         |  |
|                                                                                                    |                                                                                                    |                                                                                                    |                                                                                                    |         |  |
|                                                                                                    |                                                                                                    |                                                                                                    |                                                                                                    |         |  |
|                                                                                                    |                                                                                                    |                                                                                                    |                                                                                                    |         |  |
|                                                                                                    |                                                                                                    |                                                                                                    |                                                                                                    |         |  |
|                                                                                                    |                                                                                                    |                                                                                                    |                                                                                                    |         |  |
| Return to Search                                                                                                    | Ú II                                                                                                    |                                                                                                    |                                                                                                    |         |  |
|                                                                                                    |                                                                                                    |                                                                                                    |                                                                                                    |         |  |
|                                                                                                    |                                                                                                    |                                                                                                    |                                                                                                    |         |  |
|                                                                                                    |                                                                                                    |                                                                                                    |                                                                                                    |         |  |
|                                                                                                    |                                                                                                    |                                                                                                    |                                                                                                    |         |  |
|                                                                                                    |                                                                                                    |                                                                                                    |                                                                                                    |         |  |
|                                                                                                    |                                                                                                    |                                                                                                    |                                                                                                    |         |  |
|                                                                                                    |                                                                                                    |                                                                                                    |                                                                                                    |         |  |
|                                                                                                    |                                                                                                    |                                                                                                    |                                                                                                    |         |  |
|                                                                                                    |                                                                                                    |                                                                                                    |                                                                                                    |         |  |
|                                                                                                    |                                                                                                    |                                                                                                    |                                                                                                    |         |  |
|                                                                                                    | ļ                                                                                                    |                                                                                                    |                                                                                                    |         |  |
| .ook Up Position Numb                                                                                                    | er                                                                                                    |                                                                                                    |                                                                                                    |         |  |
| .ook Up Position Numbe                                                                                                    | er                                                                                                    |                                                                                                    |                                                                                                    |         |  |
| .ook Up Position Number                                                                                                    | er                                                                                                    | -                                                                                                    | (                                                                                                    |         |  |
| .ook Up Position Numbe<br>osition Number:                                                                                                    | er<br>begins with                                                                                                    | ▼                                                                                                    | (                                                                                                    |         |  |
| ook Up Position Number<br>osition Number:<br>lescription:                                                                                                    | er<br>begins with<br>begins with                                                                                                    | •                                                                                                    | (                                                                                                    |         |  |
| ook Up Position Numbe<br>osition Number:<br>lescription:<br>lepartment ID:                                                                                                    | er<br>begins with<br>begins with<br>begins with                                                                                                    | •                                                                                                    | (                                                                                                    |         |  |
| ook Up Position Number<br>osition Number:<br>lescription:<br>lepartment ID:<br>lepartment:                                                                                                    | begins with<br>begins with<br>begins with<br>begins with                                                                                                    | ▼<br>▼<br>▼                                                                                                    | (                                                                                                    |         |  |
| cook Up Position Number<br>osition Number:<br>lescription:<br>lepartment ID:<br>lepartment:<br>ull/Part Time:                                                                                                    | begins with<br>begins with<br>begins with<br>begins with<br>=                                                                                                    | •     ·       •     ·       •     ·       •     ·       •     ·                                                                                                    | (                                                                                                    |         |  |
| ook Up Position Number:<br>escription:<br>epartment ID:<br>epartment:<br>ull/Part Time:<br>lassified/Unclassified Ind:                                                                                                    | begins with<br>begins with<br>begins with<br>begins with<br>=                                                                                                    |                                                                                                    |                                                                                                    |         |  |
| osition Number:<br>escription:<br>epartment ID:<br>epartment:<br>ull/Part Time:<br>lassified/Unclassified Ind:                                                                                                    | begins with<br>begins with<br>begins with<br>begins with<br>begins with<br>=                                                                                                    |                                                                                                    | <b>T</b>                                                                                                    |         |  |
| ook Up Position Number:<br>escription:<br>epartment ID:<br>epartment:<br>ull/Part Time:<br>lassified/Unclassified Ind:                                                                                                    | begins with<br>begins with<br>begins with<br>begins with<br>=<br>=                                                                                                    |                                                                                                    | <b>v</b>                                                                                                    |         |  |
| ook Up Position Number:<br>escription:<br>epartment ID:<br>epartment:<br>ull/Part Time:<br>lassified/Unclassified Ind:<br>Look Up Clear C                                                                                                    | begins with<br>begins with<br>begins with<br>begins with<br>= •<br>= •<br>ancel Basic                                                                                                    |                                                                                                    | <b>v</b>                                                                                                    |         |  |
| ook Up Position Number:<br>escription:<br>epartment ID:<br>epartment:<br>ull/Part Time:<br>lassified/Unclassified Ind:<br>Look Up Clear C                                                                                                    | begins with<br>begins with<br>begins with<br>compared begins with<br>compared begins with<br>compared begins with<br>compared begins with<br>compared begins with<br>compared begins with<br>compared begins with<br>compared begins with<br>compared begins with<br>begins with<br>compared begins with<br>compared begins with<br>compared beg |                                                                                                    |                                                                                                    |         |  |
| cook Up Position Number:<br>escription:<br>lepartment ID:<br>lepartment:<br>ull/Part Time:<br>lassified/Unclassified Ind:<br>Look Up Clear C<br>earch Results                                                                                                    | er<br>begins with<br>begins with<br>begins with<br>= •<br>= •<br>= •                                                                                                    |                                                                                                    | <b>v</b>                                                                                                    |         |  |
| ook Up Position Number:<br>escription:<br>epartment ID:<br>epartment:<br>ull/Part Time:<br>lassified/Unclassified Ind:<br>Look Up Clear C<br>earch Results<br>ew 100                                                                                                    | er<br>begins with<br>begins with<br>begins with<br>begins with<br>cancel Basic                                                                                                    |                                                                                                    | ▼<br>▼<br>First () 1-110 of 110                                                                                                    |         |  |
| ook Up Position Number:<br>escription:<br>epartment ID:<br>epartment:<br>ull/Part Time:<br>lassified/Unclassified Ind:<br>Look Up Clear C<br>earch Results<br>ew 100                                                                                                    | er<br>begins with<br>begins with<br>begins with<br>begins with<br>a v<br>a v<br>ancel Basic                                                                                                    |                                                                                                    | ▼<br>▼<br>First ▲ 1-110 of 110<br>Part Classified/Hurd                                                                                                    |         |  |
| ook Up Position Number:<br>escription:<br>epartment ID:<br>epartment:<br>ull/Part Time:<br>lassified/Unclassified Ind:<br>Look Up Clear C<br>earch Results<br>ew 100<br>position Description                                                                                                    | er<br>begins with<br>begins with<br>begins with<br>begins with<br>= •<br>= •<br>ancel Basic                                                                                                    |                                                                                                    | ▼<br>▼<br>First ◀ 1-110 of 110<br>Part Classified/Unct<br>Ind                                                                                                    |         |  |
| ook Up Position Number:<br>escription:<br>epartment ID:<br>epartment:<br>ull/Part Time:<br>lassified/Unclassified Ind:<br>Look Up Clear C<br>earch Results<br>ew 100<br>unber Description<br>unber Auditor, Senior                                                                                                    | er<br>begins with<br>begins with<br>begins with<br>begins with<br>= •<br>= •<br>= •                                                                                                    |                                                                                                    | ▼<br>▼<br>▼<br>■<br>■<br>■<br>■<br>■<br>■<br>■<br>■<br>■<br>■<br>■<br>■<br>■<br>■<br>■<br>■<br>■                                                                                                    |         |  |
| ook Up Position Number:<br>escription:<br>epartment ID:<br>epartment:<br>ull/Part Time:<br>lassified/Unclassified Ind:<br>Look Up Clear C<br>earch Results<br>ew 100<br>uniber Description<br>41 Auditor, Senior<br>65 Dir, Physical Plant                                                                                                    | er<br>begins with<br>begins with<br>begins with<br>begins with<br>=<br>=                                                                                                    |                                                                                                    | ▼<br>▼<br>Tirst 1 1-110 of 110<br>Part Classified/Uncl<br>ind<br>Time Admin<br>Time Admin                                                                                                    |         |  |
| ook Up Position Number:<br>escription:<br>epartment ID:<br>epartment:<br>ull/Part Time:<br>lassified/Unclassified Ind:<br>Look Up Clear C<br>earch Results<br>ew 100<br>pestrion<br>Imber Description<br>Imber Auditor, Senior<br>65 Dir, Physical Plant<br>189 Acting Director                                                                                                    | er<br>begins with<br>begins with<br>begins with<br>cancel Basic                                                                                                    |                                                                                                    | ▼<br>▼<br>First ▲ 1-110 of 110<br>Part Classified/Uncl<br>Ind<br>Time Admin<br>Full-Time Admin                                                                                                    |         |  |
| ook Up Position Number:<br>escription:<br>epartment ID:<br>epartment:<br>ull/Part Time:<br>lassified/Unclassified Ind:<br>Look Up Clear C<br>earch Results<br>ew 100<br>psition<br><u>Description</u><br>unber <u>Description</u><br>(41 Auditor, Senior<br>(65 Dir, Physical Plant)<br>189 Acting Director<br>190 Dir, Ctr For Adv & Ca                                                                                                    | er<br>begins with<br>begins with<br>begins with<br>are The second second                                                                                                    |                                                                                                    | ▼<br>First ▲ 1-110 of 110<br>Part Classified/Uncl<br>Ind<br>Time Admin<br>Full-Time Admin<br>Full-Time Admin                                                                                                    |         |  |
| ook Up Position Number:<br>escription:<br>epartment ID:<br>epartment ID:<br>epartment:<br>ull/Part Time:<br>lassified/Unclassified Ind:<br>Look Up Clear C<br>earch Results<br>ew 100<br>psition<br><u>umber</u> <u>Description</u><br><u>41 Auditor, Senior</u><br>(65 Dir, Physical Plant<br>89 Acting Director<br>219 Dir,Ctr For Adv & Ca<br>222 Assoc Director Plant                                                                                                    | er<br>begins with<br>begins with<br>begins with<br>begins with<br>= •<br>= •<br>ancel Basic                                                                                                    |                                                                                                    | ▼<br>▼<br>First ▲ 1-110 of 110<br>Part Classified/Uncl<br>Ind<br>Time Admin<br>Full-Time Admin<br>Full-Time Admin<br>Full-Time Admin<br>Full-Time Admin                                                                                                    |         |  |
| ook Up Position Number:<br>escription:<br>epartment ID:<br>epartment ID:<br>epartment:<br>ull/Part Time:<br>lassified/Unclassified Ind:<br>Look Up Clear C<br>earch Results<br>ew 100<br>sition<br><u>unber</u> Description<br><u>unber</u> Description<br>(41 Auditor, Senior<br>(45 Dir, Physical Plant,<br>189 Acting Director<br>219 Dir,Ctr For Adv & Ca<br>222 Assoc Director Plant<br>230 Director                                                                                                    | er<br>begins with<br>begins with<br>begins with<br>begins with<br>a v<br>a v<br>ancel Basic<br>reer Srvcs<br>hed Giving                                                                                                    |                                                                                                    | ▼<br>▼<br>First ▲ 1-110 of 110<br>Part Classified/Uncl<br>Ind<br>Time Admin<br>Full-Time Admin<br>Full-Time Admin<br>Full-Time Admin<br>Full-Time Admin<br>Full-Time Admin                                                                                                    |         |  |
| ook Up Position Number:<br>escription:<br>epartment ID:<br>epartment :<br>ull/Part Time:<br>lassified/Unclassified Ind:<br>Look Up Clear C<br>earch Results<br>ew 100<br>psition Description<br>umber Description<br>umber 141 Auditor, Senior<br>141 Auditor, Senior<br>143 Director<br>143 Director<br>144 Auditor, Senior<br>145 Director<br>145 Director<br>146 Director<br>147 Executive Director                                                                                                    | er<br>begins with<br>begins with<br>begins with<br>begins with<br>a v<br>a v<br>ancel Basic<br>reer Srvcs<br>med Giving                                                                                                    |                                                                                                    | ▼<br>▼<br>First ■ 1-110 of 110<br>Part Classified/Uncl<br>Ind<br>Time Admin<br>Full-Time Admin<br>Full-Time Admin<br>Full-Time Admin<br>Full-Time Admin<br>Full-Time Admin                                                                                                    |         |  |
| Look Up Position Number:<br>escription:<br>epartment ID:<br>epartment ID:<br>lassified/Unclassified Ind:<br>Look Up Clear C<br>earch Results<br>ew 100<br>osition<br>141 Auditor, Senior<br>141 Auditor, Senior<br>141 Auditor, Senior<br>141 Auditor, Senior<br>143 Acting Director<br>149 Acting Director<br>149 Acting Director Plant<br>189 Acting Director Plant<br>189 Assoc Director Plant<br>219 Dir.Ctr For Adv & Ca<br>222 Assoc Director Plant<br>233 Director<br>245 Executive Director                                                                                                    | er<br>begins with<br>begins with<br>begins with<br>begins with<br>a v<br>a v<br>ancel Basic<br>reer Srvcs<br>hed Giving<br>rofessor                                                                                                    |                                                                                                    | ▼<br>First 1 1-110 of 110<br>Part Classified/Uncl<br>Ind<br>Time Admin<br>Full-Time Admin<br>Full-Time Admin<br>Full-Time Admin<br>Full-Time Admin<br>Full-Time Admin<br>Full-Time Admin<br>Full-Time Admin                                                                                                    |         |  |
| Look Up Position Number:<br>escription:<br>epartment ID:<br>epartment ID:<br>epartment:<br>ull/Part Time:<br>lassified/Unclassified Ind:<br>Look Up Clear C<br>earch Results<br>ew 100<br>ostition<br>Description<br>umber<br>141 Auditor, Senior<br>141 Auditor, Senior<br>141 Auditor, Senior<br>141 Auditor, Senior<br>141 Auditor, Senior<br>141 Auditor, Senior<br>141 Auditor, Senior<br>142 Dir, Chrysical Plant<br>189 Acting Director<br>219 Dir, Chrysical Plant<br>189 Acting Director<br>219 Dir, Physical Plant<br>189 Acting Director<br>219 Dir, Chrysical Plant<br>219 Dir, Chrysical Plant<br>210 Dir, Chrysical Plant<br>210 Dir, Chrysical Plant<br>210 Dir, Chrysical Plant<br>210 Dir, Chrysical Plant<br>211 Dir, Chrysical Plant<br>212 Dir, Chrysical Plant<br>213 Dir, Chrysical Plant<br>214 Dir, Chrysical Plant<br>215 Dir, Chrysical Plant                                                                                                    | er<br>begins with<br>begins with<br>begins with<br>begins with<br>arrent of the second second se                                                                                                    |                                                                                                    | ▼<br>▼<br>▼<br><b>T</b><br><b>T</b><br><b>T</b><br><b>T</b><br><b>T</b><br><b>T</b><br><b>T</b><br><b>T</b>                                                                                                    |         |  |
| Look Up Position Number:<br>escription:<br>epartment ID:<br>epartment:<br>ull/Part Time:<br>lassified/Unclassified Ind:<br>Look Up Clear C<br>earch Results<br>ew 100<br>petition<br>umber Description<br>umber 141 Auditor, Senior<br>165 Dir, Physical Plant<br>189 Acting Director<br>219 Dir,Ctr For Adv & Ca<br>222 Assoc Director Plant<br>189 Acting Director<br>219 Dir,Ctr For Adv & Ca<br>222 Assoc Director Plant<br>233 Director<br>367 Executive Director/Plant<br>45 Executive Director/Plant<br>45 Deputy Centeral Cou                                                                                                    | er<br>begins with<br>begins with<br>begins with<br>begins with<br>arrow and arrow and                                                                                                    |                                                                                                    | ▼<br>▼<br>▼<br>■<br>Tirst 1 1-110 of 110<br>Part Classified/Uncl<br>ind<br>Time Admin<br>Full-Time Admin<br>Full-Time Admin<br>Full-Time Admin<br>Full-Time Admin<br>Full-Time Admin<br>Full-Time Admin<br>Full-Time Admin<br>Full-Time Admin<br>Full-Time Admin                                                                                                    |         |  |
| Look Up Position Number:<br>escription:<br>epartment ID:<br>epartment:<br>ull/Part Time:<br>lassified/Unclassified Ind:<br>Look Up Clear C<br>earch Results<br>ew 100<br>Desition<br>Unber Description<br>Unber Description<br>Unber Description<br>Unber Description<br>Unber Description<br>Unber Description<br>Unber Description<br>Unber Description<br>Unber Description<br>Unc Charles Contector Plant<br>189 Acting Director<br>181 Asst Dean<br>333 Director<br>367 Executive Director/Plant<br>182 Deputy Ceneral Cou<br>367 Chief Risk Officer                                                                                                    | er<br>begins with<br>begins with<br>begins with<br>begins with<br>ancel<br>Basic<br>reer Srvcs<br>reer Srvcs<br>ned Giving<br>rofessor<br>amt/Engin<br>insel                                                                                                    |                                                                                                    | ▼<br>▼<br>▼<br>▼<br>T<br>T<br>T<br>T<br>T<br>T<br>T<br>T<br>T<br>T<br>T<br>T<br>T                                                                                                    |         |  |
| Look Up Position Number:<br>escription:<br>epartment ID:<br>epartment ID:<br>epartment:<br>ull/Part Time:<br>lassified/Unclassified Ind:<br>Look Up Clear C<br>earch Results<br>ew 100<br>Desition<br>Umber Description<br>Umber Description<br>Dir. Chr For Adv & Ca<br>202 Assoc Director Plant<br>219 Dir.Ctr For Adv & Ca<br>222 Assoc Director Plant<br>233 Director<br>235 Chief Risk Officer<br>237 Deputy Dir.Facilities                                                                                                    | er<br>begins with<br>begins with<br>begins with<br>begins with<br>= •<br>= •<br>ancel Basic<br>reer Srvcs<br>ned Giving<br>rofessor<br>gmVEngin<br>insel<br>Engring                                                                                                    |                                                                                                    | ▼<br>▼<br>Tirst ▲ 1-110 of 110<br>Part Classified/Uncl<br>Ind<br>Time Admin<br>Full-Time Admin<br>Full-Time Admin<br>Full-Time Admin<br>Full-Time Admin<br>Full-Time Admin<br>Full-Time Admin<br>Full-Time Admin<br>Full-Time Admin<br>Full-Time Admin<br>Full-Time Admin<br>Full-Time Admin                                                                                                    |         |  |
| Look Up Position Number:<br>Description:<br>Department ID:<br>Department:<br>UII/Part Time:<br>Lassified/Unclassified Ind:<br>Look Up Clear C<br>earch Results<br>Ew 100<br>Description<br>Umber<br>141 Auditor, Senior<br>141 Auditor, Senior<br>141 Auditor, Senior<br>141 Auditor, Senior<br>141 Auditor, Senior<br>141 Auditor, Senior<br>141 Auditor, Senior<br>141 Auditor, Senior<br>141 Auditor, Senior<br>141 Auditor, Senior<br>143 Acting Director<br>144 Asst Dean<br>133 Director<br>145 Executive Director/Plant<br>145 Executive Director/Plant<br>145 Deputy Dir, UtilitiesM<br>166 Deputy Cherenal Cou<br>167 Chief Risk Officer<br>172 Deputy Dir, Facilities<br>173 Director                                                                                                    | er<br>begins with<br>begins with<br>begins with<br>begins with<br>arrow and arrow and                                                                                                    |                                                                                                    | ▼<br>▼<br>■<br>First 1-110 of 110<br>Part Classified/Uncl<br>Ind<br>Time Admin<br>Full-Time Admin<br>Full-Time Admin<br>Full-Time Admin<br>Full-Time Admin<br>Full-Time Admin<br>Full-Time Admin<br>Full-Time Admin<br>Full-Time Admin<br>Full-Time Admin<br>Full-Time Admin<br>Full-Time Admin<br>Full-Time Admin<br>Full-Time Admin<br>Full-Time Admin<br>Full-Time Admin                                                                                                    |         |  |
| Look Up Position Number:<br>lescription:<br>lepartment ID:<br>lepartment:<br>ull/Part Time:<br>lassified/Unclassified Ind:<br>Look Up Clear C<br>earch Results<br>ew 100<br>Description<br>umber<br>141 Auditor, Senior<br>141 Auditor, Senior<br>141 Auditor, Senior<br>141 Auditor, Senior<br>143 Acting Director<br>149 Acting Director<br>149 Acting Director<br>140 Asst Dean<br>133 Director<br>141 Asst Dean<br>133 Director<br>145 Executive Director/P<br>142 Deputy Dir, UtilitiesM<br>162 Deputy Clearal Cou<br>172 Deputy Dir, Facilities<br>173 Director<br>173 Director                                                                                                    | er<br>begins with<br>begins with<br>begins with<br>begins with<br>a<br>a<br>e<br>ancel<br>Basic<br>Basic<br>Basic<br>reer Srvcs<br>hed Giving<br>rofessor<br>amt/Engin<br>insel<br>Engring<br>Sitty/EEO/AA                                                                                                    |                                                                                                    | ▼<br>First ■ 1-110 of 110<br>Part Classified/Uncl<br>Ind<br>Time Admin<br>Full-Time Admin<br>Full-Time Admin<br>Full-Time Admin<br>Full-Time Admin<br>Full-Time Admin<br>Full-Time Admin<br>Full-Time Admin<br>Full-Time Admin<br>Full-Time Admin<br>Full-Time Admin<br>Full-Time Admin<br>Full-Time Admin<br>Full-Time Admin<br>Full-Time Admin<br>Full-Time Admin                                                                                                    |         |  |
| Look Up Position Number:<br>escription:<br>lepartment ID:<br>lepartment ID:<br>lepartment:<br>ull/Part Time:<br>lassified/Unclassified Ind:<br>Look Up Clear C<br>earch Results<br>ew 100<br>osition<br>Description<br>umber<br>pescription<br>umber<br>pescription<br>141 Auditor, Senior<br>165 Dir, Physical Plant<br>189 Acting Director<br>189 Acting Director Plant<br>189 Acting Director Plant<br>189 Acting Director Plant<br>181 Asst Dean<br>133 Director<br>1367 Executive Director/Plant<br>145 Executive Director/Plant<br>145 Executive Director/Plant<br>145 Executive Director/Plant<br>145 Deputy Dir, Facilities<br>145 Director<br>145 Director<br>145 D | er<br>begins with<br>begins with<br>begins with<br>begins with<br>a<br>a<br>a<br>a<br>begins with<br>a<br>a<br>a<br>begins with<br>a<br>a<br>a<br>a<br>a<br>a<br>a<br>a<br>a<br>a                                                                                                    |                                                                                                    | ▼<br>First 1 1-110 of 110<br>Part Classified/Unc<br>Ind<br>Time Admin<br>Full-Time Admin<br>Full-Time Admin |         |  |

| Step |                                                                                         | Notes |
|------|-----------------------------------------------------------------------------------------|-------|
| 5a   | If you already have a number for the position, enter it here and click <b>Continue.</b> |       |

| UW | PEO | PLESOFT | TRAINING | SCRIPT |
|----|-----|---------|----------|--------|
|    |     |         |          |        |

|    | You can use the magnifying glass to search for administrative positions. (Second screen shot above) |  |
|----|----------------------------------------------------------------------------------------------------|--|
| 5b | If you do NOT have a position number, click <b>I need a new</b> position <b>#</b> .**               |  |

\*\*Please Note: If you need a new position number, there will be additional fields to fill out (including a funding source) and this request will be sent to the budget office to create a new position. If you simply do not know which position number to enter, check with your Appointing Authority **before** filling out this form.

## PART TWO: Entering Position Requisition Information including the Job Ad

| Administrativ<br>This form authorizes<br>presidential or Truste<br>activities can begin p | the recruitment of a<br>ee approval for app<br>rior to the approval    | administrative profes<br>ointment. (See parts<br>of this form. | Request<br>sionals on regular (<br>I, V, and VI of the Tru | University lines which<br>ustee Regulations.) Ne              | require either<br>o recruitment |
|-------------------------------------------------------------------------------------------|------------------------------------------------------------------------|----------------------------------------------------------------|------------------------------------------------------------|---------------------------------------------------------------|---------------------------------|
| Present/Previous Po                                                                       | sition Status                                                          |                                                                |                                                            |                                                               |                                 |
| Position                                                                                  | 0111                                                                   | Assoc Dir, Benefits                                            | & Records                                                  | Position Request ID                                           | 999999999                       |
| Department<br>Division/College                                                            | 44001<br>40000                                                         | Human Resources<br>VP Administration                           | Ofc                                                        | Status                                                        | Initial                         |
| FTE<br>Supervisor                                                                         | 1.000000                                                               |                                                                |                                                            |                                                               | Full-Time Part-Time             |
| Originator                                                                                | dengan Formyilini                                                      |                                                                |                                                            |                                                               |                                 |
| Currently held by                                                                         | <b>6</b>                                                               |                                                                |                                                            |                                                               |                                 |
| Division/College<br>Department<br>Title<br>FTE<br>New Supervisor                          | VP Administration<br>Human Resource<br>Assoc Dir, Benefits<br>1.000000 | s Ofc<br>s & Records                                           | Q<br>Q 44001<br>Q                                          | Appointment<br>AY-9 mon<br>FY-12 mo<br>Full-Time<br>Part-Time | th<br>nth<br>e                  |
| Anticipated Start<br>Date                                                                 | ion.                                                                   |                                                                |                                                            |                                                               |                                 |
| Job Posung imormat                                                                        | Minimum 30 de                                                          | av posting                                                     | Opon until fillo                                           | d 🖉 Excontio                                                  | n to posting                    |
|                                                                                           | Enter Job Posting                                                      |                                                                |                                                            |                                                               | n to posting                    |

| Step |                                                                                                    | Notes |
|------|----------------------------------------------------------------------------------------------------|-------|
| 6    | The <b>Administrative Professional Position Requisition</b> page should now be displayed.                                                                                                  |       |
| 7    | You will need to complete all fields indicated above.<br>Remember, <i>the magnifying glass icons can help you</i> !<br>Throughout the process, click " <b>Save Changes</b> " as many times |       |
|      | as needed. This will save your work until you are ready to submit.                                                                                                    |       |
| 8    | Click on Enter Job Posting                                                                                                    |       |

Favorites Main Menu > Recruiting > Administrative Position Req

#### Posn req posting

| TRADE OF THE OWNER OF TAXABLE VALUES.                              |                                                                                                   |                  |
|--------------------------------------------------------------------|---------------------------------------------------------------------------------------------------|------------------|
| any beachphone                                                     | S                                                                                                 | <u>510</u>       |
|                                                                    |                                                                                                   | 6.               |
| Description Type                                                   | Please Note                                                                                       |                  |
| Description ID                                                     | •                                                                                                 | 1.00             |
| Description                                                        | i 🕸 🕼 🕌 🚽 🖻 🛍 🦘 🦽 🖓 🗐 📰 🖪 🖓 🖓 🕥                                                                   | S.               |
|                                                                    | Format Fornt Size B I U abe                                                                       |                  |
|                                                                    | E = = =  ∃ E = =  A, • A •                                                                        |                  |
| 3                                                                  | This is an at-will position                                                                       |                  |
|                                                                    | The University of Wyoming invites diverse applicants to consider our employment of                | opportunities    |
|                                                                    | We are also especially interested in candidates who have experience working with                  | diverse          |
|                                                                    | populations and/or diverse initiatives.                                                           |                  |
|                                                                    |                                                                                                   |                  |
|                                                                    |                                                                                                   |                  |
|                                                                    |                                                                                                   |                  |
|                                                                    |                                                                                                   |                  |
|                                                                    |                                                                                                   |                  |
|                                                                    |                                                                                                   |                  |
| Add Depting D                                                      |                                                                                                   |                  |
| Add Posting D                                                      | Descriptions                                                                                      |                  |
| Add Posting D                                                      | Descriptions                                                                                      |                  |
| Add Posting D                                                      | Descriptions                                                                                      |                  |
| Add Posting D                                                      | Descriptions                                                                                      |                  |
| Add Posting D                                                      | Descriptions<br>Essential Duties                                                                  |                  |
| Add Posting D                                                      | Essential Duties                                                                                  |                  |
| Add Posting D<br>Description Type<br>Description ID<br>Description | Essential Duties                                                                                  |                  |
| Add Posting D<br>Description Type<br>Description ID<br>Description | Essential Duties                                                                                  | ,<br>,<br>,<br>, |
| Add Posting D<br>Description Type<br>Description ID<br>Description | Descriptions<br>Essential Duties<br>↓<br>↓<br>↓<br>↓<br>↓<br>↓<br>↓<br>↓<br>↓<br>↓<br>↓<br>↓<br>↓ |                  |
| Add Posting D<br>Description Type<br>Description ID<br>Description | Descriptions<br>Essential Duties<br>↓<br>↓<br>↓<br>↓<br>↓<br>↓<br>↓<br>↓<br>↓                     |                  |

| Step |                                                                                                    | Notes |
|------|----------------------------------------------------------------------------------------------------|-------|
| 9    | Here, you will enter all information about the job advertisement.<br>Some of the fields will default with recommended language,<br>such as the " <b>Please Note</b> ", " <b>Required Materials</b> ", the " <b>Hiring</b><br><b>Statement</b> " (required) and the " <b>Welcome to Laramie</b> "<br>sections. |       |
|      | TIPS: The <b>Please Note</b> section can be used to highlight<br>features of your department or college as well as to highlight<br>any key points about the position. <i>Bullet points are highly</i><br><i>recommended for the</i> <b>Minimum</b> and <b>Desired</b> <i>qualifications to</i>                |       |

|    | <i>make the job ad accessible and readable.</i> For assistance in writing the job ad, please don't hesitate to call 766-3459. |  |
|----|----------------------------------------------------------------------------------------------------|--|
|    | Scroll through and enter in all language for the ad.                                                                          |  |
|    | When you have entered all language for the job advertisement,                                                                 |  |
| 10 | scroll down to the very bottom and click <b>UK</b> .                                                                          |  |
|    | You will now be returned to the main Administrative Position                                                                  |  |
| 11 | Req page.                                                                                                    |  |
|    |                                                                                                    |  |

| Funding Information                                                                                                    |                     |                   |          |     |  |  |  |  |
|----------------------------------------------------------------------------------------------------|---------------------|-------------------|----------|-----|--|--|--|--|
| Funding Manager                                                                                                    |                     |                   |          |     |  |  |  |  |
|                                                                                                    |                     |                   |          |     |  |  |  |  |
| *Funding Source:                                                                                                    |                     |                   |          |     |  |  |  |  |
| Funding Sources                                                                                                    |                     |                   |          |     |  |  |  |  |
| Entity                                                                                                    | Budget ID           |                   |          |     |  |  |  |  |
| ٩                                                                                                    |                     |                   | Q        | + - |  |  |  |  |
| Diversity Recruitment                                                                                                    |                     |                   |          |     |  |  |  |  |
| veterans. You may include advertising resources, networking activities, attending professional meetings, direct contacts, etc.<br>Please note: In addition to completing this field, the search chair and/or committee must also schedule a consultation meeting with EPO. Please contact Employment Practices at 766-3459 or diversity-epo@uwyo.edu for any questions and to schedule. |                     |                   |          |     |  |  |  |  |
|                                                                                                    | Employment Pr       | actices Office    | use only |     |  |  |  |  |
|                                                                                                    | Is the departme     | nt underutilized? |          |     |  |  |  |  |
|                                                                                                    | Minorities:         | O Yes             | 🔍 No     |     |  |  |  |  |
|                                                                                                    | Females: Ves No     |                   |          |     |  |  |  |  |
| Comments                                                                                                    |                     |                   |          |     |  |  |  |  |
|                                                                                                    | Last Upd by<br>DtTm |                   |          |     |  |  |  |  |
| Save Changes Submit                                                                                                    |                     |                   |          |     |  |  |  |  |

| Step |                                                                                                    | Notes |
|------|----------------------------------------------------------------------------------------------------|-------|
| 12   | Continue entering position information including funding<br>information. Use the magnifying glass icons for assistance. If<br>you do not know the <b>funding manager</b> or the <b>funding source</b><br>for the position, consult your appointing authority or<br>departmental business manager.                                                                        |       |
| 13   | Indicate your plan for robust diversity recruitment. For ideas<br>and resources on this, please contact EPO at 766-3459.<br>IMPORTANT: The search chair and/or the<br>search committee MUST also schedule a<br>consultation meeting with Employment<br>Practices. Call 766-3459 or email<br>diversity-epo@uwyo.edu to schedule as<br>soon as possible to avoid delays in |       |
|      | approvais.                                                                                                    |       |
| 14   | Again, you may click <b>Save Changes</b> at any time to save your work. You may also use the <b>Comments</b> section to add any additional notes for the approvers.                                                                                                    |       |

# PART THREE: SUBMITTING YOUR REQUISITION AND THE ELECTRONIC APPROVAL CHAIN

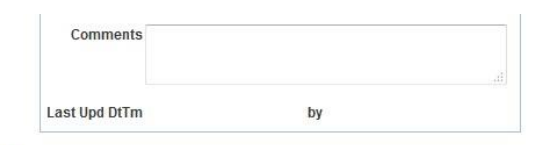

| ~      | Status:Pending                                       | 3   |       |                                                         |    |      |                                                                        |          |     |                                                      |          |                                                |             |                                    |             |
|--------|------------------------------------------------------|-----|-------|---------------------------------------------------------|----|------|------------------------------------------------------------------------|----------|-----|------------------------------------------------------|----------|------------------------------------------------|-------------|------------------------------------|-------------|
| Admini | strative Posn Reque                                  | est |       |                                                         |    |      |                                                                        |          |     |                                                      |          |                                                |             |                                    |             |
| Appr   | oved                                                 |     | Appro | ved                                                     |    | Appr | roved                                                                  |          | App | roved                                                |          | Pending                                        |             | Not Routed                         |             |
| 1      | Debbie L. Allred<br>Originator<br>10/28/15 - 8:49 AM | ->  | 1     | Peter J. Shumway<br>Budget Office<br>10/28/15 - 9:00 AM | -> | 1    | Jeremy W. Kuhn<br>HR Classification Compensation<br>10/28/15 - 9:16 AM | <b>→</b> | -   | Debbie L. Allred<br>Originator<br>10/28/15 - 9:21 AM | <b>→</b> | <u>Multiple Approvers</u> Appointing Authority | <b>-•</b> → | Thomas K. Burman<br>Vice President | <b>-+</b> → |
| ction  |                                                      |     |       | Go                                                      |    |      |                                                                        |          |     |                                                      |          |                                                |             |                                    |             |
| nents  |                                                      |     |       |                                                         |    |      | C.                                                                     |          |     |                                                      |          |                                                |             |                                    |             |
|        |                                                      |     |       |                                                         |    |      |                                                                        |          |     |                                                      |          |                                                |             |                                    |             |
|        |                                                      |     |       |                                                         |    |      |                                                                        |          |     |                                                      |          |                                                |             |                                    |             |
|        |                                                      |     | -     |                                                         |    |      |                                                                        |          |     |                                                      |          |                                                |             |                                    |             |

| Step |                                                                                                    | Notes |
|------|----------------------------------------------------------------------------------------------------|-------|
| 15   | Click <b>Submit</b> when you are ready to submit the requisition for approval. After submitting, scroll to the bottom of the page. |       |

| UW | PEOPI | ESOFT | TRAINING | SCRIPT |
|----|-------|-------|----------|--------|
|    |       |       |          |        |

| 16 | The <b>Administrative Position Requisition Chain</b> will now be displayed at the bottom on the page.                                                                                                    |  |
|----|----------------------------------------------------------------------------------------------------|--|
| 17 | **The position requisition may take some time depending on<br>the time it takes for the approvals. You may exit out of the<br>system at this time. You will be notified when the requisition<br>has been approved. |  |

After the approval chain has been completed, you will receive an email and HR will have the position posted shortly and/or follow up with any additional information needed, if any. There is a user guide for the Job Opening available on the HR website at <u>http://www.uwyo.edu/hr/additional-resources/hrms\_guides.html</u>

NOTES: